# TP - Analyse avec IDA PRO

January 20, 2025

### Environnement de travail

Je vous recommande d'utiliser une VM. Trouvez Ici la version d'IDA PRO appropriée à votre OS. Installez IDA PRO (pour les utilisateurs linux dans \$> /opt). Téléchargez une et une seule licence et la copier dans le dossier d'installation d'IDA PRO Ici Installez Qwingraph : \$> /bin/bash -c "\$(curl\_u-fsSL\_https://raw.githubusercontent.com/securitylab-repository/scripts/refs/ heads/main/install\_qwingraph)" Pour installer un serveur Samba afin d'uploader des fichiers sur la VM : \$> /bin/bash -c "\$(curl\_u-fsSL\_https://raw.githubusercontent.com/securitylab-repository/scripts/refs/ heads/main/install\_samba)"-s user\_name Téléchargez les fichiers à analyser dans IDA PRO : \$> /bin/bash -c "\$(curl\_u-fsSL\_https://raw.githubusercontent.com/securitylab-repository/scripts/refs/ heads/main/install\_samba)"-s user\_name Téléchargez les fichiers à analyser dans IDA PRO : \$> /bin/bash -c "\$(curl\_u-fsSL\_https://raw.githubusercontent.com/securitylab-repository/scripts/refs/ heads/main/install\_files)"-s user\_name

Lien direct vers les fichiers

- 1. Ouvrir avec IDAPRO le fichier ~/malware\_samples/fichiers\_cours\_malwares/tp3/Lab03-01.dll
- 2. Quel est le nom de la première fonction affichée par IDAPRO. Quelle est son adresse ? Quel est le rôle habituel de cette fonction ?

indication:

Vous pouvez afficher les adresses dans Options --> General --> Lines Prefixes Vous pouvez basculer du mode graphique au mode listing en appuyant sur la touche espace

- 3. Utilisez l'onglet imports pour localiser l'adresse de la fonction gethostbyname. Quelle est son adresse ? Quel est le nom de la section où elle se trouve ?
- 4. Combien de fonctions appellent cette fonction ?

#### indication:

Pour connaitre les fonctions appelant une fonction, on appuie sur  $\tt ctrl+x$  quand le curseur est sur le nom de la fonction

5. En examinant l'appel à partir de 0x10001757, identifiez la requête DNS réalisée. Expliquez.

indication:

Pour se rendre à une adresse, on appuie sur G et on rentre l'adresse souhaitée

6. Combien de variables locales et d'arguments IDAPRO a-t-il reconnu pour la fonction localisée à 0x10001656 ? Expliquez le raisonnement d'IADPRO pour nommer les variables et les arguments.

indication:

L'adresse d'un argument ou d'une variable est toujours donnée comme un offset par rapport au registre  ${\tt EBP}.$ 

7. Utilisez l'onglet strings pour localiser la chaine \cmd.exe /c. A quelle adresse se trouve-t-elle et quel est le nom de la section ?

indication:

Pour afficher les chaînes de caractères : view --> open subview --> strings window

8. Comment la variable globale dword\_1008E5C4 est elle initialisée ?

### indication:

La valeur retour d'une fonction est en général stockée dans le registre eax.

- 9. Dans la fonction à l'adresse 0x1000FF58, une série de comparaisons utilise memcmp; que se passe-t-il si la comparaison avec la chaine robotwork réussit.
- 10. Utilisez le mode graph pour afficher les différents appels à partir de la fonction sub\_10004E79

#### indication:

Pour afficher le graphe des appels d'une fonction : click droit sur le nom de la fonction -->Xrefs From

- (a) Renommez cette fonction suivant ce qu'elle est supposée faire.
- 11. Combien de fonctions DLLMain appelle-t-elle directement ? Combien de niveau 2 de profondeur

### indication:

Pour configurer le graphe des appels d'une fonction: View --> Graphs --> User xrefs chart

- 12. A l'adresse 0x10001358, se trouve un appel à la fonction Sleep (cette fonction accepte un argument contenant le nombre de millisecondes à attendre). En regardant au voisinage de cette adresse, combien de temps le programme va t-il être suspendu quand ce code sera exécuté ?
- 13. A l'adresse 0x10001701 se trouve un appel à la fonction socket . Que représente ses trois arguments ?

### indication:

A cet effet, aidez vous de la documentation de windows (msdn) relatif à l'API socket. Renommez ces paramètres.

14. Recherchez dans le programme si l'instruction in (opcode OxED) est utilisée. Cette instruction est souvent utilisée avec VMXh dans le but de détecter l'utilisation de VMwarre.

## indication:

Search --> text ou Search--> sequence of Bytes vous permettront de retrouver les instructions utilisant in (OxED)

- 15. Faites un saut à l'adresse 0x1001D988, que remarquez-vous ?
- 16. Copiez puis exécutez le script 1.

indication:

```
file --> script command ou shift + F2 Appuyez sur la touche A en ayant le curseur sur 0_{x1001D988} pour transformer le code en ASCII
```

Que remarquez-vous ? Expliquez le script.

- 17. Connectez-vous ou créez un compte sur https://www.root-me.org. En utilisant IDA-PRO, tentez de réaliser les challenges suivant dans Challenges --> Cracking :
  - ELF 0 protection
  - ELF x86 Basique
  - PE 0 protection

Listing 1: decode.py

```
addr = 0x1001D988; # from = get_screen_ea()
for i in range(0x00,0x50):
    b = get_wide_byte(addr+i)
    decoded_byte = b ^ 0x55
    patch_byte(addr+i,decoded_byte)
```